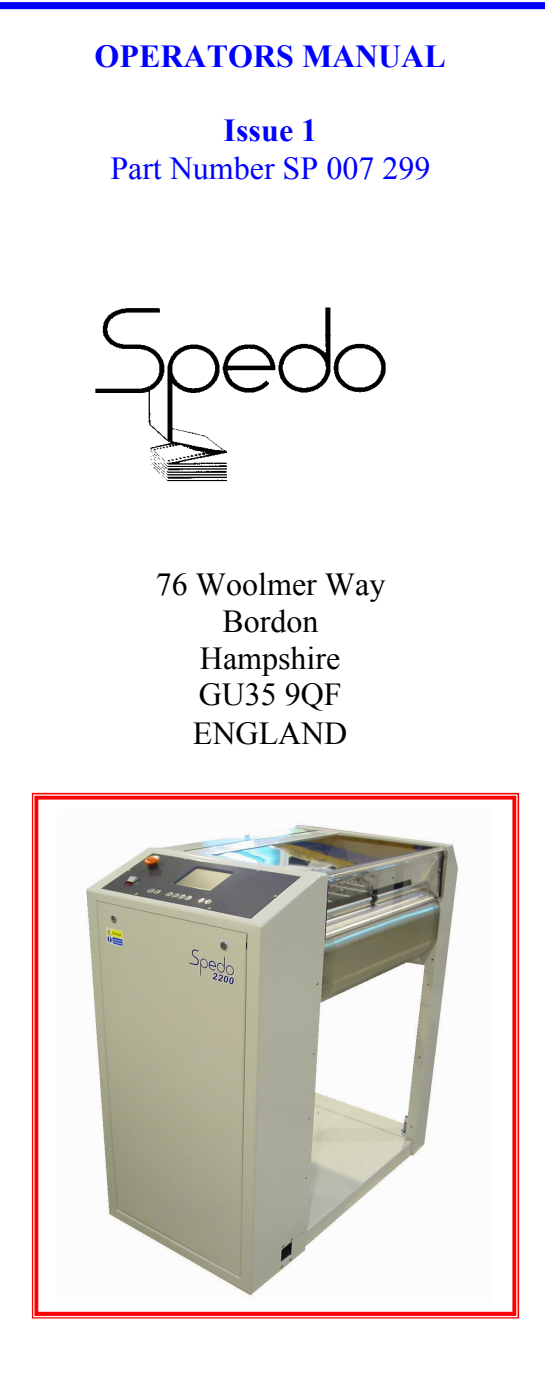

Telephone National: 01420 487442 International: +44 1420 487442 Facsimile National: 01420 477827 International: +44 1420 477827

# History Sheet

| Manual Issue | Date          | Changes Incorporated |
|--------------|---------------|----------------------|
| 1            | December 2012 | First Edition        |
|              |               |                      |
|              |               |                      |
|              |               |                      |
|              |               |                      |
|              |               |                      |
|              |               |                      |
|              |               |                      |
|              |               |                      |
|              |               |                      |
|              |               |                      |
|              |               |                      |
|              |               |                      |
|              |               |                      |
|              |               |                      |
|              |               |                      |
|              |               |                      |
|              |               |                      |
|              |               |                      |
|              |               |                      |
|              |               |                      |

| Copyright                        |                                                                                                    |
|----------------------------------|----------------------------------------------------------------------------------------------------|
|                                  | Published by Spedo UK Limited<br>76 Woolmer Way<br>Bordon<br>Hampshire                                                                                                    |
|                                  | GU35 9QF<br>ENGLAND                                                                                                    |
| Copyright                        |                                                                                                    |
|                                  | Spedo UK Limited 2012                                                                                                    |
| All Rights Reserve               | ed.                                                                                                    |
|                                  | No part of this publication may be reproduced, stored in a retrieval system, or transmitted, in any form or by any means, electronic, mechanical, photocopying, recording, or otherwise, without the prior written permission of Spedo UK Limited.                                                                                                    |
| Unpack                           |                                                                                                    |
|                                  | Unpack the equipment and examine it thoroughly to ascertain whether any damage has occurred in transit. Report immediately any such damage to the agent or manufacturer. Retain the packing should further transportation be necessary.                                                                                                    |
| All Goods                        |                                                                                                    |
|                                  | All goods manufactured by the Company are guaranteed to the extent hereafter<br>mentioned against defects arising from faulty material or workmanship subject to<br>the goods not having suffered maltreatment or interference. The Company's<br>liability under this guarantee is limited to replacing any part or parts found<br>defective within a period as laid down in Company instructions after the date of<br>delivery or installation. |
| Other Goods                      |                                                                                                    |
|                                  | If goods not of the Company's manufacture are ordered, the guarantee of that company is to be accepted.                                                                                                    |
| Descriptive Matter               | r                                                                                                    |
|                                  | Descriptive matter, illustrations, dimensions and weights issued by the Company are typical and shall not be held as binding.                                                                                                    |
| Patterns and Desig               | gns                                                                                                    |
|                                  | The Company reserves the right to alter patterns and designs without notice.                                                                                                    |
| First Published<br>December 2012 |                                                                                                    |
|                                  | We have taken every care in the preparation of this manual. If there are any inaccuracies, ambiguities or omissions, Spedo UK Limited and its consultants and distributors cannot accept responsibility for any loss or damage these errors may cause.                                                                                                    |

# Safety Measures

This instruction manual contains certain WARNING and CAUTION notices which must be followed by the user to ensure safe operation and to retain the equipment in a SAFE condition.

All users of the equipment described in this manual MUST have received adequate training in its use and application in order to ensure SAFE AND PROPER USE.

Any adjustment, maintenance or repair of the opened apparatus under voltage shall be carried out only by a skilled person who is AWARE OF THE HAZARD INVOLVED.

### Table of Contents

| History Sheet     | 2 |
|-------------------|---|
| Copyright         | 3 |
| Safety Measures   | 4 |
| Table of Contents | 5 |
|                   |   |

### GENERAL DESCRIPTION

### SECTION 1

| INTRODUCTION                             | 7 |
|------------------------------------------|---|
| TECHNICAL DATA                           | 8 |
| DESCRIPTION OF OPERATION                 | 9 |
| Spedo 2200 Forms Cutter                  | 9 |
| Operation with Web Control Units 970/971 |   |
| Operation with a Printer or Collator     |   |
| MODES OF CUT                             |   |
| Introduction                             |   |
| Setting the Form Depth                   |   |
| Setting the Strip Depth in Dual Cut Mode |   |
| APPENDIX A1 Optional Accessories         |   |
| APPENDIX A2 Residual Current Device      |   |
|                                          |   |

### COMMISSIONING THE SYSTEM

### SECTION 2

| INTRODUCTION                      |  |
|-----------------------------------|--|
| UNPACK                            |  |
| ACCESSORIES                       |  |
| SITE CONSIDERATIONS               |  |
| INSTALLATION                      |  |
| Connecting the Mains (Power) Lead |  |
| Installation Checks               |  |
|                                   |  |

### **OPERATING INSTRUCTIONS**

# SECTION 3

| SUMMARY OF CONTROLS               |    |
|-----------------------------------|----|
| Paper Transport deck              |    |
| Control Panel                     |    |
| OPERATING PROCEDURE               |    |
| Summary of Controls - Pushbuttons | 27 |
| Mode Selection                    |    |
| Counter Operation                 |    |
| User Menu Settings                |    |
| WARNINGS.                         | 44 |
| Paper Loading                     | 44 |
| Operation from the Control Panel  | 45 |
| Preliminary Manual Cut Operation  | 45 |
| Setting Side Trimmers             |    |
| Start Continuous Operation        |    |
| Stop Continuous Operation         |    |
| Emergency Stop Operation          |    |
| Paper Run-out                     | 48 |

| OPERATIONAL MAINTENANCE | SECTION 4 |
|-------------------------|-----------|
| WARNINGS                |           |
| CLEANING                |           |
| LUBRICATION             |           |

### GENERAL DESCRIPTION

### SECTION 1

#### INTRODUCTION

The Spedo 2200 Forms Cutter is designed to produce cut sheets from single or multiple continuous paper webs. In addition, the machine can also optionally trim away either or both carrier strips and optionally centre cut the paper web.

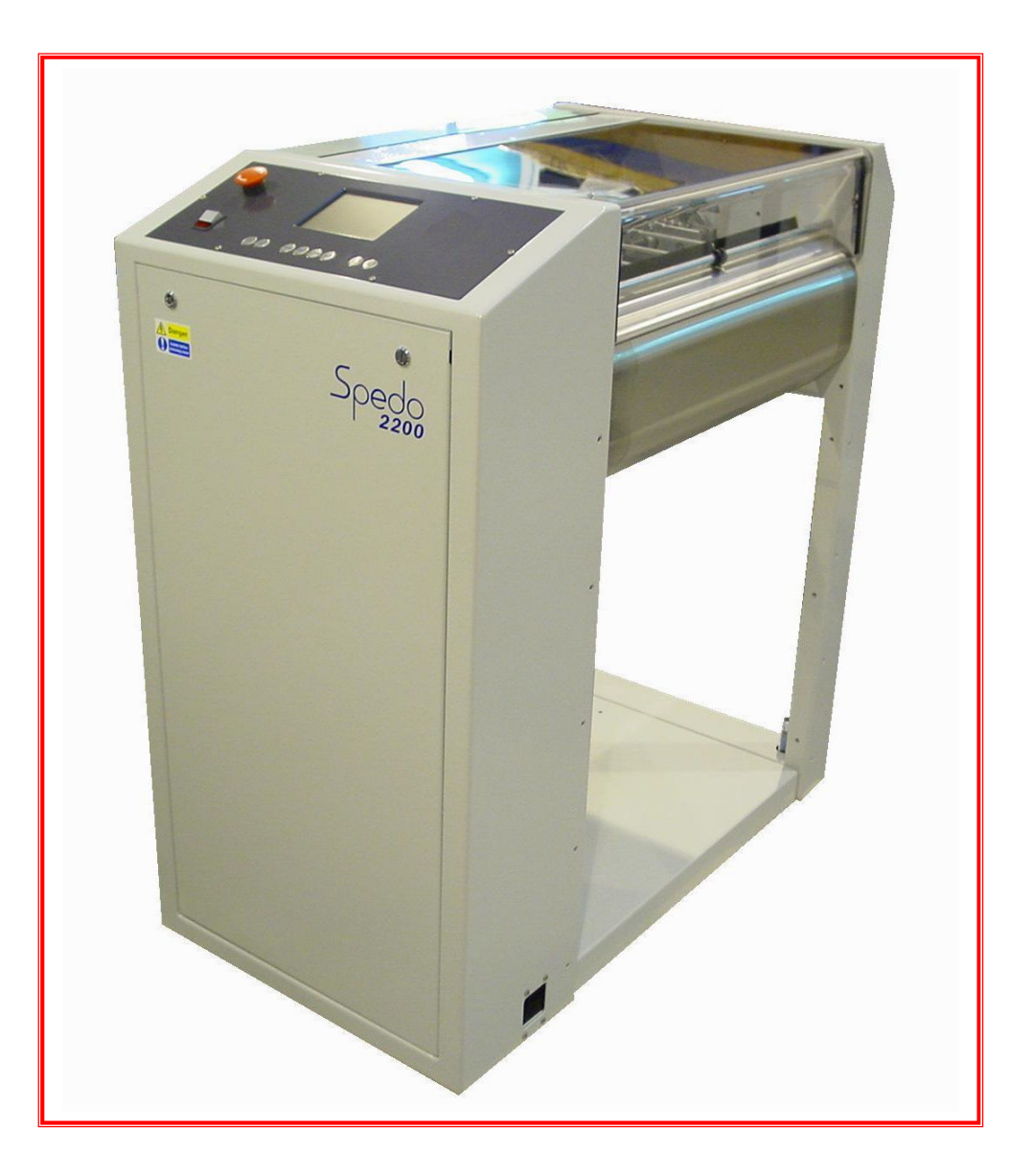

### Fig 1.1 Spedo 2200 Forms Cutter

A normal cross-cut is made at the perforation line across the paper web. However, the machine is also capable of operating in double cross-cut mode, when it is required to cut before and after the perforation (so removing the perforation).

The depth of form to be cut, depth of strip and feed are all measured in terms of line increments, either as a 6 lines per inch, 8 lines per inch, 10 lines per inch, 12 lines per inch or 16 lines per inch. In double cut mode, a second cross-cut is made at any interval of between 1 to 9 lines after the first cut as set by the digital coding switch.

| TECHNICAL DATA     |                                                                |                                                                |                                                                                      |                                                   |
|--------------------|----------------------------------------------------------------|----------------------------------------------------------------|--------------------------------------------------------------------------------------|---------------------------------------------------|
| Basic Design:      |                                                                |                                                                |                                                                                      |                                                   |
|                    | The standard m<br>with width ad<br>trimmers, noise             | nachine cu<br>ljustment<br>e absorbin                          | omprises the operator's pan<br>by hand wheel, LH & R<br>ag protective cover, & paper | el, 2 tractor units<br>H edge (margin)<br>guides. |
| EMC Conformity:    |                                                                |                                                                |                                                                                      |                                                   |
|                    | The electrical<br>Directive (89/2<br>TUV Rheinlan              | equipmer<br>336/EEC<br>d Certifica                             | nt incorporated in this ma<br>amended by 91/236/EEC<br>ation & CE Certification.     | chine with EMC and 92/31/EEC),                    |
| Finish:            |                                                                |                                                                |                                                                                      |                                                   |
|                    | Spedo white m                                                  | ain frame                                                      | with graphite grey operator                                                          | panel.                                            |
| Modes of Cut:      |                                                                |                                                                |                                                                                      |                                                   |
|                    | Normal single                                                  | cut or dou                                                     | ıble (strip) cut.                                                                    |                                                   |
| Paper Weight:      |                                                                |                                                                |                                                                                      |                                                   |
|                    | Single Web:<br>Multipart Set:                                  | 40 g/m <sup>2</sup> t<br>90 g/m <sup>2</sup> -                 | to 200 g/m <sup>2</sup> .<br>- 200 g/m <sup>2</sup> max.                             |                                                   |
| Performance:       |                                                                |                                                                |                                                                                      |                                                   |
|                    | Form Depth<br>12 inch<br>11 inch<br>7 inch<br>6 inch<br>3 inch | <b>S/Cut</b><br>18,000<br>18,960<br>23,400<br>25,080<br>30,720 | <b>1/6 Strip Cut</b><br>12,000<br>12,960<br>14,280<br>14,880<br>16,560               |                                                   |
| Line Feed Incremen | its:                                                           |                                                                |                                                                                      |                                                   |
|                    | 1/6 in, 1/8 in, 1                                              | 1/10 in, 1/                                                    | 12 in, 1/16 in or millimetres                                                        |                                                   |
| Form Width:        |                                                                |                                                                |                                                                                      |                                                   |
|                    | 90 mm - 520 m                                                  | nm                                                             |                                                                                      |                                                   |
| Form Depth:        |                                                                |                                                                |                                                                                      |                                                   |
| -                  | 1/16 inch - 166                                                | 5 1/2 inch                                                     |                                                                                      |                                                   |
| Strip Cut:         |                                                                |                                                                |                                                                                      |                                                   |
|                    | 1/16 inch - 1 1/                                               | /2 inch                                                        |                                                                                      |                                                   |
| Width of Continuou | s Web:                                                         |                                                                |                                                                                      |                                                   |
|                    | With carrier str<br>Without carrier                            | rip: 4<br>r strip: 5                                           | 75 mm<br>10 mm                                                                       |                                                   |
|                    |                                                                |                                                                |                                                                                      |                                                   |

| Feed Speed:        |                                              |                                                    |
|--------------------|----------------------------------------------|----------------------------------------------------|
|                    | Touchscreen controlled, conti                | nuously adjustable.                                |
| Counter Type:      |                                              |                                                    |
|                    | Integrated batch and totalising              | g counter.                                         |
| Power Requirements | s:                                           |                                                    |
|                    | Voltage:<br>Frequency:<br>Power Consumption: | 230 V +/-10%<br>50 Hz to 60 Hz.<br>690 W (approx). |
| Noise Emissions:   |                                              |                                                    |
|                    | 70dB                                         |                                                    |
| Dimensions:        |                                              |                                                    |
|                    | Length:<br>Width:<br>Height:                 | 550 mm.<br>980 mm.<br>1070 mm.                     |
| Weight:            |                                              |                                                    |
|                    | 140 kg (approx).                             |                                                    |
| Options            |                                              |                                                    |
|                    | ~ · · · · ·                                  |                                                    |

Options are listed in Appendix A1 to this section.

### DESCRIPTION OF OPERATION

### Spedo 2200 Forms Cutter

Paper is fed into the machine under the paper tension brush, over the in-feed plate, along the paper supports onto two tractor units. Once the tractor units have been adjusted for width and thickness (weight) of paper web, the web is `jogged' forward and backwards by the operator until it has been aligned with the datum marks on the tractor unit flaps.

At this stage, if the carrier sides (margins) are to be cut off, LH and RH trimmers can be engaged, their precise position being set by aligning their cut marks with the carrier perforations.

The machine is capable of operating in conjunction with an ancillary unit (e.g. a web control, printer or collator) and successful co-operation between the two units depends on the loop of paper that forms between the two machines. The presence of paper feeding into the machine is detected by a paper runout switch located on the in-feed plate. If the paper runs out, the machine automatically stops.

### Operation with Spedo Web Control Units 970/971

When the machine is being supplied from a web control unit, and the in-fed paper is applied, a loop of paper forms between (Fig 2.1). The machine always controls its in-feed of paper from the web control. When the loop is low enough for the proximity sensor on the web control unit to detect its presence the web control unit is held stopped.

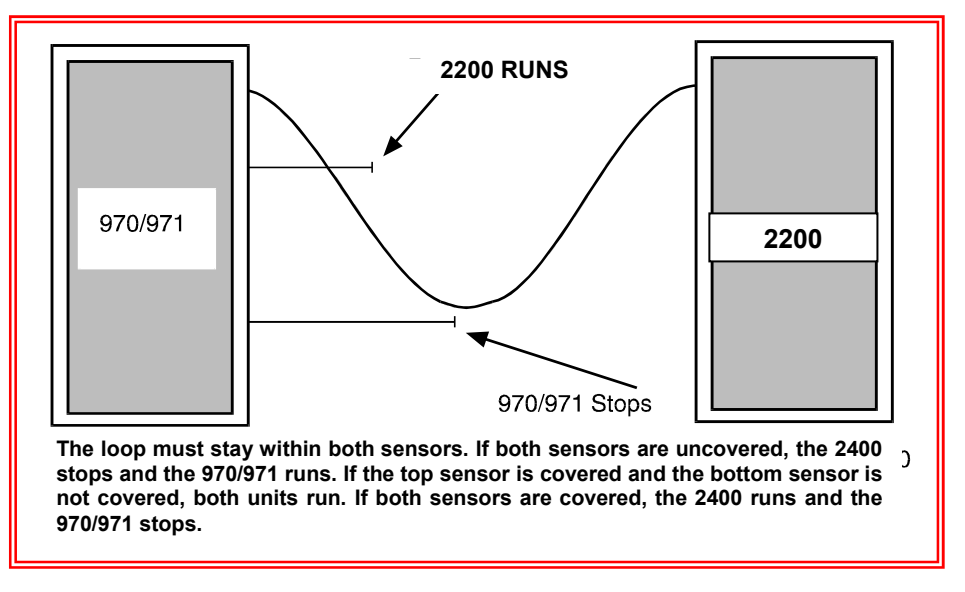

### Fig 1.2 Loop Control - Web Control Units 970 & 971

As the machine continues to demand paper, the loop starts to rise. As the loop rises the photo cell on the web control unit will be cleared and the web control unit will start up until the loop falls far enough for the photo cell to detect it and so stop again. Note that the machine should always be set to run slower than the web control unit to maintain the loop.

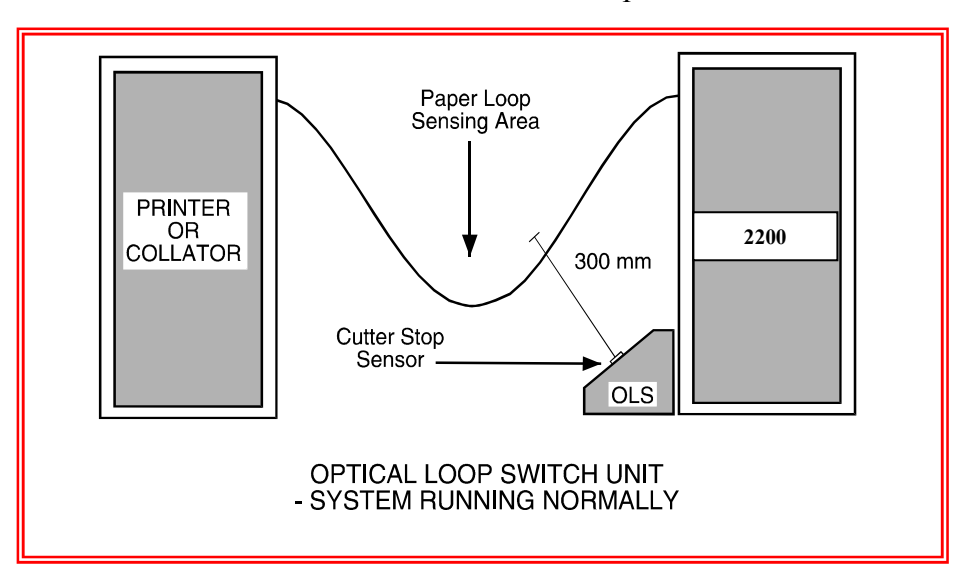

Fig 1.3 Loop Control – Optical Loop Switch unit

### Operation with a Printer or Collator

When the machine is being supplied from a printer or collator which has no means of controlling its out-feed, it will be necessary to control the paper loop height by positioning either a Spedo Optical Loop Switch Unit or an Optical Loop Interface Unit between the machine and the printer or collator as shown in Figs 1.3 & 1.4. Both Optical Loop units are available from Spedo UK Ltd.

### **Spedo 2200 Operators Manual**

Mains power is supplied to these units from the machine. The Spedo machine includes a synchronisation input facility that accepts an input connection lead from either optical loop unit. This must be connected so that the loop height can be automatically controlled.

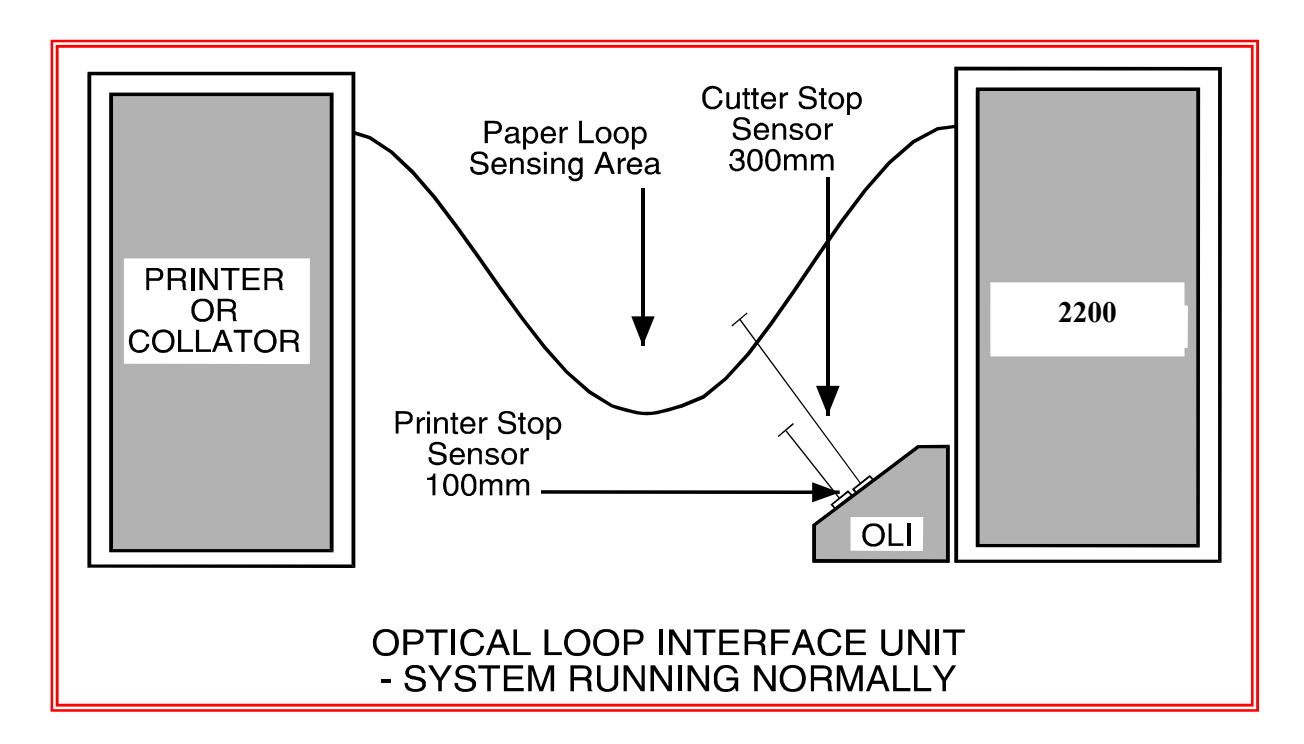

### Fig 1.4 Loop Control – Optical Loop Interface Unit

Detailed information on both loop control units is supplied in the relevant instruction manuals.

### MODES OF CUT

### Introduction

Forms can be cut either by a single cut or by a dual (double) cut as configured by the digital coding switch. The terminology used in the following explanation relates to Fig 1.5.

Single cut mode is used when it is required to make the cut at the perforation line on a paper web or from a paper reel as shown. The value of form depth is set on the digital code switch on the control panel.

Dual cut mode is used when the cut form depth required is smaller than the depth between perforations or when it is just required to cut out the perforation lines as shown below.

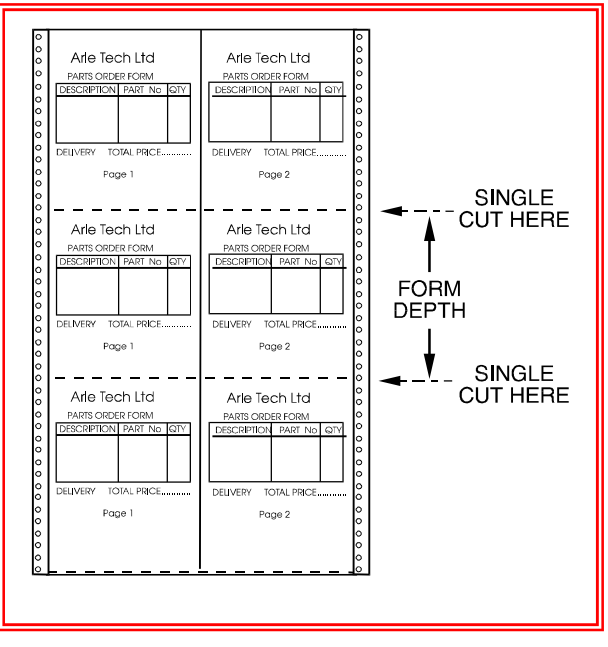

### **Modes of Cut – Single Cut**

As can be seen, this results in a strip being cut away between forms. In this mode, the value of the form depth and the strip depth is set in on the digital code switch on the control panel.

### Setting the Form Depth

The principle of setting form depth is by line count. The machine motor is geared such that 1 revolution of the tractor belt moves the paper web forward exactly 6 inches.

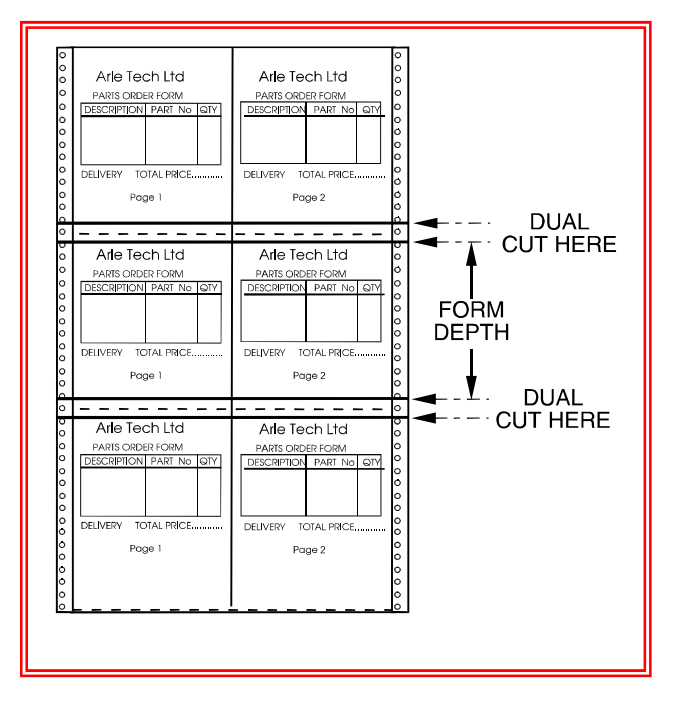

**Modes of Cut – Dual Cut** 

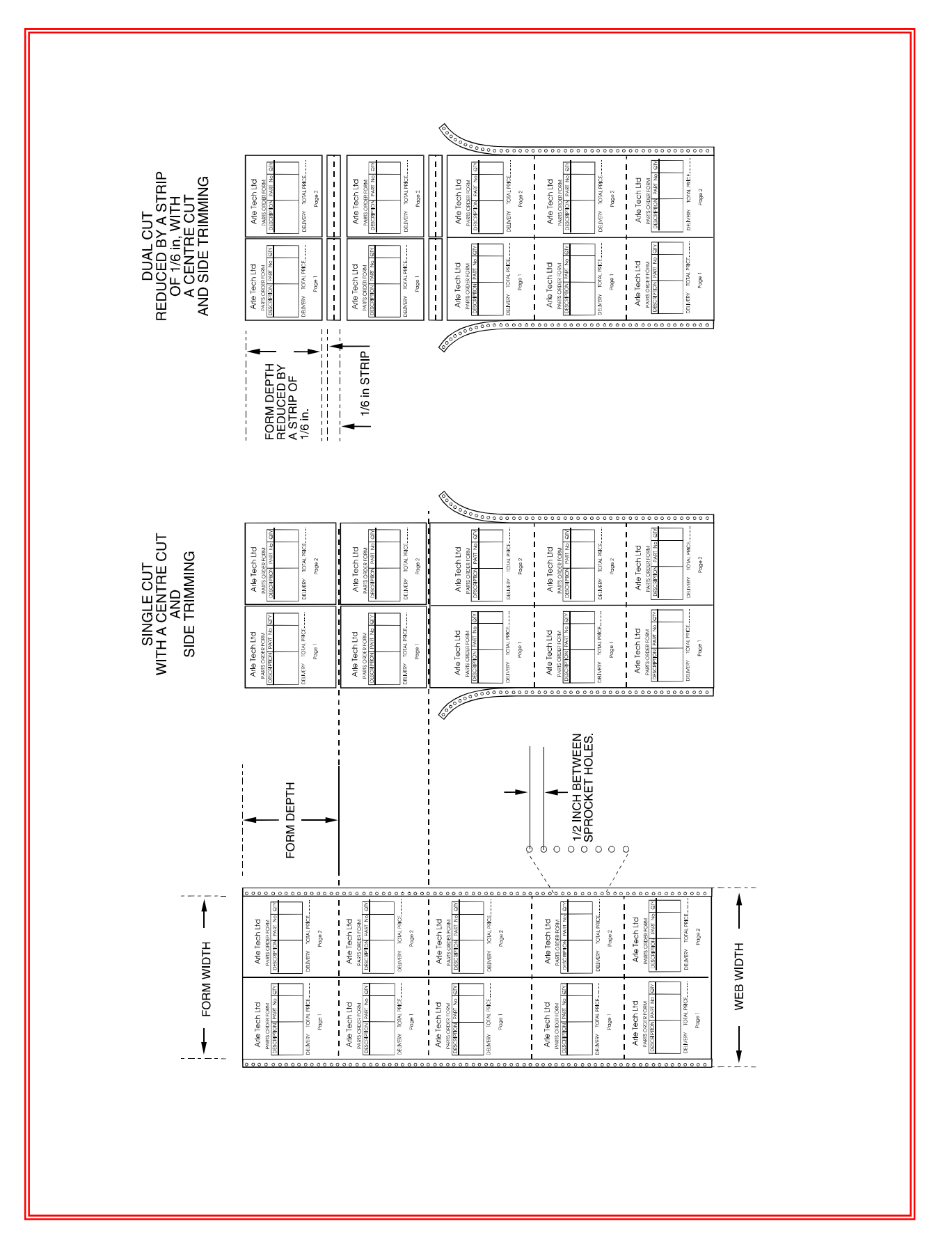

**Fig 1.5 Modes of Cut** 

For single cut mode, the Strip Depth switch is always set to 0 and can be ignored during the following explanation.

In order to allow the operator to set various form depth values (6, 12, 18 inches) by line increment, the machine is fitted with a line increment feature that allows the cut to be made at line positions. The incremental values can be selected at the Increment switch and are as follows:

| 1/6 in  | = | 6 lines per inch  |
|---------|---|-------------------|
| 1/8 in  | = | 8 lines per inch  |
| 1/10in  | = | 10 lines per inch |
| 1/12 in | = | 12 lines per inch |
| 1/16 in | = | 16 lines per inch |

From the above table, it can be seen that if you wished to cut to a form depth of 12 inches, if you selected a line increment of 1/6 in, this would be 6 lines x 12 inches = 72 lines.

So you would dial up 072 on the Form Depth switch. The machine would then cut at each 72 line point.

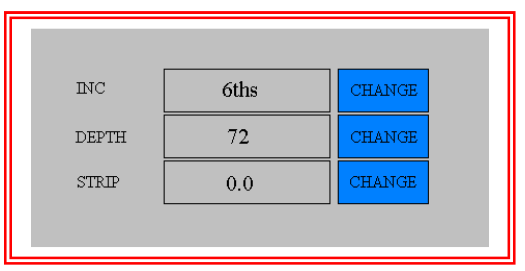

Similarly, if you selected 1/8 in line increment, this would be 8 lines x 12 inches = 96 lines. So you would dial up 096 on the Form Depth switch and the machine would then cut at each 96 line point and still maintain the 12-inch form depth.

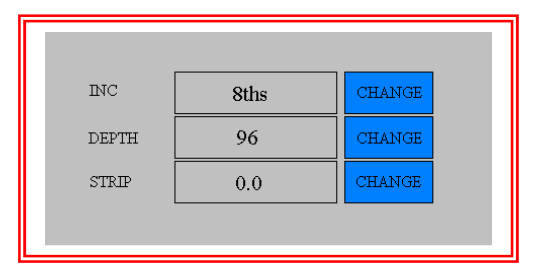

**Example 1.** If you wished to cut a form of depth  $11^{1}/_{4}$  inches from a continuous paper web, the line increment set-in must be a multiple of the denominator of the fractional value (in this example it is 4). 4 is a multiple of 8, 12 or 16, so either of these incremental values can be set to give a round number of total lines per form depth:

With 1/8 in selected = 8 lines per inch,

| 8 x 11<br>8/4<br>88 + 2 | =<br>=<br>= | 88<br>2 1<br>90 | ines<br>lines. |  |
|-------------------------|-------------|-----------------|----------------|--|
|                         |             |                 |                |  |
| INC                     | 8ths        |                 | CHANGE         |  |
| DEPTH                   | 90          |                 | CHANGE         |  |
| STRIP                   | 0.0         |                 | CHANGE         |  |
|                         |             |                 |                |  |

The values set on the digital code switches would be 8 090. With 1/12 in selected = 12 lines per inch,

The values set on the digital code switches would be 12 135.

With 1/16 in selected = 16 lines per inch,

| 16 x 11<br>16/4<br>176 + 4 | =<br>=<br>1 = | 170<br>4<br>180 | 6 lines<br>0 lines |  |
|----------------------------|---------------|-----------------|--------------------|--|
|                            |               |                 |                    |  |
| INC                        | 16ths         |                 | CHANGE             |  |
| DEPTH                      | 180           |                 | CHANGE             |  |
| STRIP                      | 0.0           |                 | CHANGE             |  |
|                            |               |                 |                    |  |

The values set on the digital code switches would be 16 180.

**Example 2**. If you wished to cut a form of depth 10 1/2 inches from a continuous paper web, the line increment set-in must be a multiple of the denominator of the fractional value (in this example it is 2).

2 is a multiple of 6, 8, 12 or 16, so either of these incremental values can be set to give a round number of total lines per form depth:

With 1/6 in selected = 6 lines per inch,

| 6 x 10<br>6/2<br>60 + 3 | =<br>=<br>= | 60<br>3<br>63 | lines<br>lines |  |
|-------------------------|-------------|---------------|----------------|--|
|                         |             |               |                |  |
| INC                     | 6ths        |               | CHANGE         |  |
| DEPTH                   | 063         |               | CHANGE         |  |
| STRIP                   | 0.0         |               | CHANGE         |  |
|                         |             |               |                |  |

The values set on the digital code switches would be 6 063.

With 1/8 in selected = 8 lines per inch,

$$8 \times 10 = 80 \text{ lines}$$
  
 $8/2 = 4$   
 $80 + 4 = 84 \text{ lines}.$ 

| INC   | 8ths | CHANGE |
|-------|------|--------|
| DEPTH | 084  | CHANGE |
| STRIP | 0.0  | CHANGE |
|       |      |        |

The values set on the digital code switches would be 8 084.

With 1/10 in selected = 10 lines per inch,

| 10 x 10<br>10/2<br>100 + 5 | ) =<br>=<br>5 = | 100 lines<br>5<br>105 lines. |
|----------------------------|-----------------|------------------------------|
|                            |                 |                              |
| INC                        | 10ths           | CHANGE                       |
| DEPTH                      | 105             | CHANGE                       |
| STRIP                      | 0.0             | CHANGE                       |
|                            |                 |                              |

The values set on the digital code switches would be 10 105. With 1/12 in selected = 12 lines per inch,

| INC   | 12ths | CHANGE |  |
|-------|-------|--------|--|
| DEPTH | 126   | CHANGE |  |
| STRIP | 0.0   | CHANGE |  |
|       |       |        |  |

### **Spedo 2200 Operators Manual**

The values set on the digital code switches would be 12 126. With 1/16 in selected = 16 lines per inch,

 $16 \times 10 = 160 \text{ lines} \\ 16/2 = 8 \\ 160 + 8 = 168 \text{ lines}.$  INC 16ths CHANGE DEPTH 168 CHANGE STRIP 0.0 CHANGE

The values set on the digital code switches would be 16 168.

**Example 3.** If you wished to cut a form of depth 7  $^{1}/_{5}$  inches from a 12-inch continuous paper web, the line increment set-in must be a multiple of the denominator of the fractional value (in this example it is 5).

5 is a multiple of 10, so only an incremental value of 10 can be set to give a round number of total lines per form depth:

With 1/10 in selected = 10 lines per inch,

| 10 x 7<br>10/5<br>70 + 2 | =<br>=<br>= | 70 lines<br>2<br>72 lines. |
|--------------------------|-------------|----------------------------|
|                          |             |                            |
| INC                      | 10ths       | CHANGE                     |
| DEPTH                    | 72          | CHANGE                     |
| STRIP                    | 0.0         | CHANGE                     |
|                          |             |                            |

The values set on the digital code switches would be 10 072.

### Setting the Strip Depth in Dual Cut Mode

When in dual cut mode, the machine makes a cut immediately before and after a perforation, resulting in a strip being cut out. The strip depth value is set in terms of line increment on the Strip Depth switch.

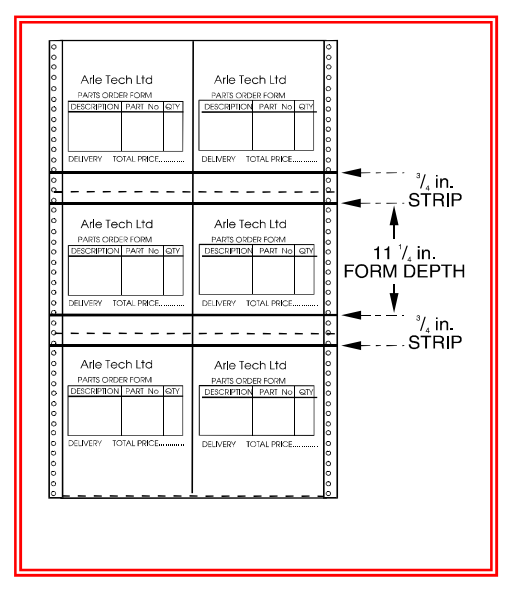

Consider Example 1 again. A form depth of  $11^{1/4}$  is to be cut from a 12-inch web:

$$12 - 11^{1}/_{4} = \frac{3}{4}$$

This means that a 3/4 inch strip must be cut out between forms. A 3/4 inch depth at a line increment of 1/8 in works out as:

$$8/4 = 2$$
  
2 x 3 = 6 lines.

With the value 6 set on the Strip Depth switch, 6 must be deducted from the original value of 90 set in for a single cut, so that 84 is now set-in on the Form Depth switch.

| INC       | 8ths | CHANGE |
|-----------|------|--------|
| DEPTH     | 84   | CHANGE |
| STRIP     | 6    | CHANGE |
| STRIP [X] | 1    | CHANGE |

The Strip Depth switch can be set in the range 0 to 9 (lines) and these will relate to the line increment setting selected.

The cut positions can now be `fine tuned' by the using the JOG pushbuttons to determine how many lines before and after the perforation line the cuts are made (i.e., 3 lines before and 3 lines after, or 1 line before and 5 lines after, etc.)

Multiple strips can also be performed by increasing the STRIP[X] multiplier function.

### **OPTIONAL ACCESSORIES**

# APPENDIX A1

### Optical Loop Switch Unit 2230

This unit is designed to control the height of the paper loop which forms between an outfeeding printer or collator and the associated in-feeding Spedo Forms Cutter.

#### Optical Loop Interface Unit 2232

This unit is designed to control the height of the paper loop that forms between an out-feeding printer or collator and the associated in-feeding Spedo Forms Cutter. It also detects the overflow of paper out-feeding from the printer or collator that occurs if the Forms Cutter stops accepting paper infeed.

#### Slitter Merger Unit 9700S

These units are used to slit 2-UP continuous forms to create a multi-part document.

### Side Strip Chopper

This is used for shredding the cut-off side strip which is collected in a metal tray.

#### Anti Static Waste Paper Container SP180

This is supplied with mounting accessories for the side stripper chopper option.

#### Centre Cutters

A Centre Cutter Assembly can be fitted, so providing additional longitudinal cuts along the paper web.

#### Additional Accessories

Stack Tray & Paper Stops

### **RESIDUAL CURRENT DEVICE**

# **APPENDIX A2**

### USE OF RESIDUAL CURRENT DEVICE (RCD)

As part of its highly reliable cutting mechanism, the Spedo 2200 Forms Cutter uses brushless AC servomotors. These servomotors use a high frequency switching current. If it is necessary to use a Residual Current Device with your system, it must be a unit that has been specified for inverter use.

Spedo UK recommends that only RCDs provided by Spedo UK are used. Spedo UK will not accept any responsibility for a system failure if an RCD from another supplier is used. Two versions are available:

- > Part No. SP005 376 Residual Current Device, c/w Cord Set.
- > Part No. SP005 377 Residual Current Device, Wall Mounted.

### COMMISSIONING THE SYSTEM

### SECTION 2

#### INTRODUCTION

The procedures given in this section should only be carried out by a competent trained service technician. Once the forms cutter has been declared ready to operate, the operating personnel should be made familiar with its safe operation.

#### UNPACK

- Unpack the equipment and examine it thoroughly to ascertain whether any damage has occurred in transit.
- Report immediately any such damage to the agent or manufacturer. Retain the packing should further transportation be necessary.

### ACCESSORIES

The following items are supplied as standard:

Operators Manual

#### SITE CONSIDERATIONS

For optimum use of the forms cutter with an ancillary unit, the distance between them should be at least 3 feet up to a maximum of 8 feet. If heavy weight paper is to be cut, the maximum possible distance should be allowed.

Consideration must also be given to the layout and positioning of work tables and cupboards surrounding working area, at the same time leaving enough space around the system for the operator to have access to all operational requirements.

The forms cutter should be set square in relation to any ancillary unit.

If an ancillary unit is to be used with the forms cutter, refer to the relevant instruction manual, before making up the combined system.

#### INSTALLATION

#### Connecting the Mains (Power) Lead

Connect the power lead to a plug suitable for the local power source. The colour codes are as follows:

- $\succ$  L (live) = BROWN wire
- $\succ$  N (neutral) = BLUE wire
- ► (earth / ground) = GREEN/YELLOW wire.

Connect the power lead into the local power source socket.

#### Installation Checks

WARNING: Never operate the forms cutter when wearing items of loose clothing or other decorative jewellery, such as necklaces or bracelets as they could become entrapped in the machinery and cause injury.

- Note: If there is a delay of greater than 1 minute in moving between steps in the following procedure, the forms cutter goes into `sleep mode'. To return to normal operation, hold down the START button for at least 2 seconds.
- The first time that the cross-cutting blade is to be actuated, it must only be carried out manually by a Spedo trained technician.
- Connect the machine to the local mains supply. Switch ON and check that the STOP and START pushbuttons illuminate. Close the protective cover.
- Set the digital coding switch to 6 035 1. Press the START pushbutton once. The STOP pushbutton should extinguish.
- Press the Line Advance pushbutton, so that the feed shaft rotates until the groove on the shaft is clearly visible, as shown in Fig 2.1.
- Press the In Feed pushbutton 6 times and check that the feed shaft rotates 6 times, returning to its original position.
- Press the Manual Blade pushbutton and check that the blade motor fires once per press.
- Press the START pushbutton once. Check that the feed shaft rotates one complete revolution and that the blade motor fires twice (dual cut). Check that the feed shaft has returned to its original position.
- Hold down the START button and check that the machine runs continuously.
- Place a sheet of paper under the paper tension brush, so as to cover the paper run out switch.
- Press the Continuous pushbutton once. Check that it has locked in position and that it has illuminated.
- Press the START pushbutton once. Check that the machine now cycles continuously with the feed shaft rotating one complete revolution, returning to its start point and the blade firing twice (dual cut).
- Check that this cycle is repeated until either the STOP is pressed or the Continuous pushbutton is pressed once and released.
- As a safety check, open the protective cover and check that none of the above steps can be activated. Check also that the side trimmer shafts are not rotating.
- > Repeat the safety check above with the main door removed.
- Once satisfied that the forms cutter is operating satisfactorily, install any other ancillary equipment that is to form the system (all instruction manuals provided with Spedo equipment contain installation and operating instructions). Connect any system leads between the forms cutter and any ancillary units as necessary.
- Load the forms cutter with a paper web as shown in Fig 2.1 and align it as shown in Fig 2.2.

Operate the combined system and check that it functions satisfactorily. Before handing over, ensure that the operating personnel are familiar with all operating procedures (as given in Section 3) and are aware of any safety hazards involved

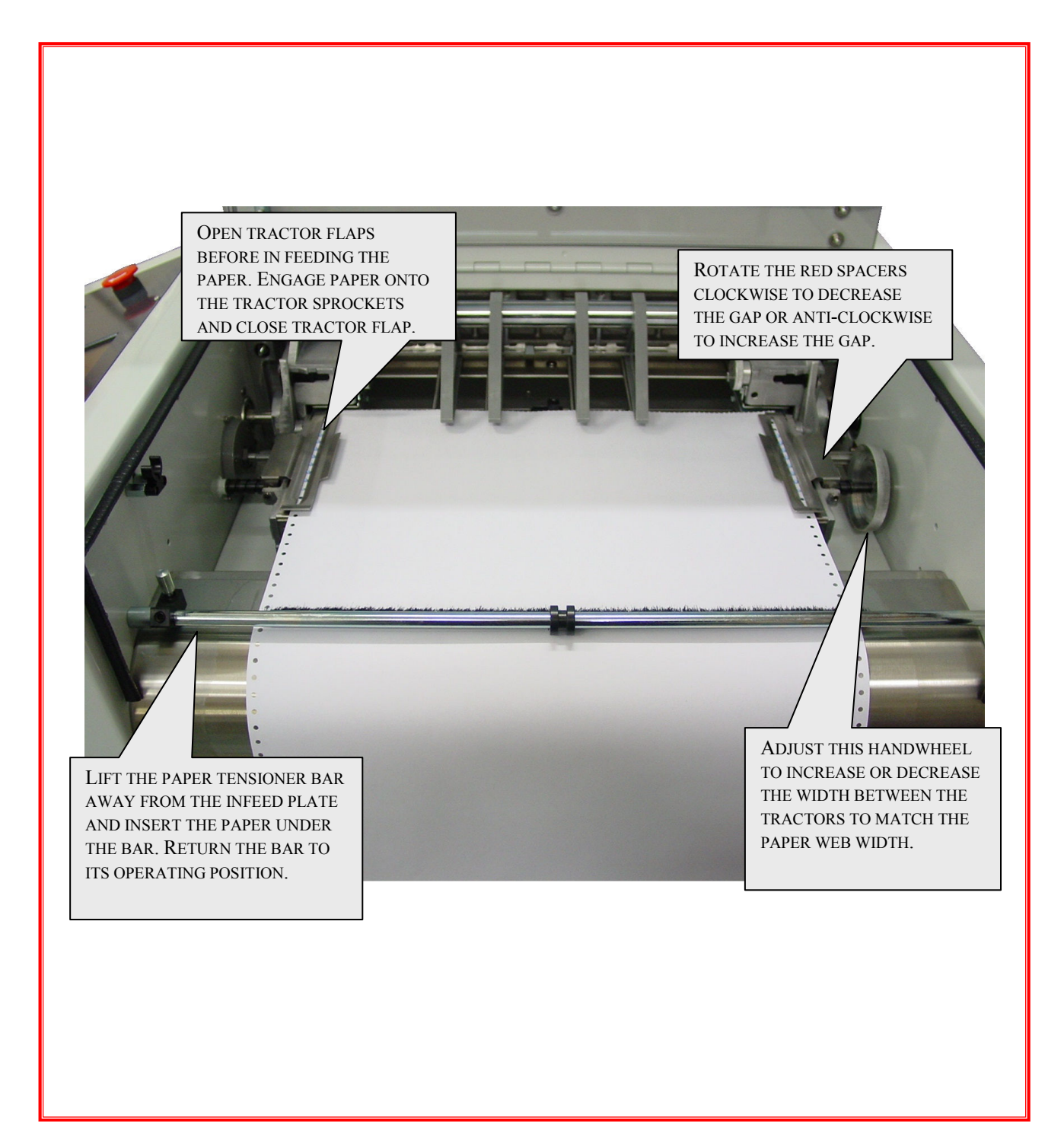

# Fig 2.1 Loading the Paper Web

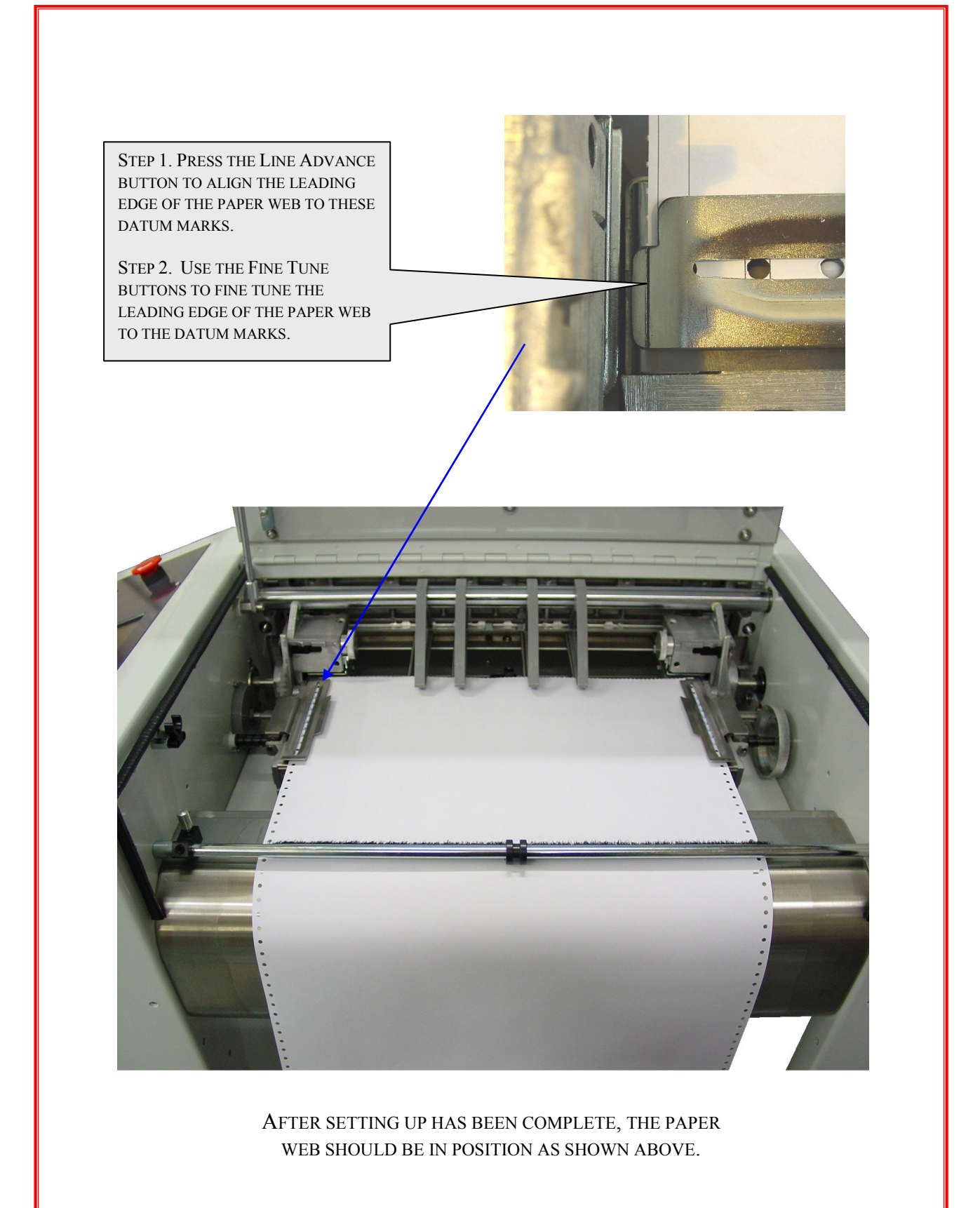

Fig 2.2 Aligning the Paper Web

### OPERATING INSTRUCTIONS

### SUMMARY OF CONTROLS

#### Paper Transport Deck

The major operational components of the paper transport deck are identified on Fig 3.1.

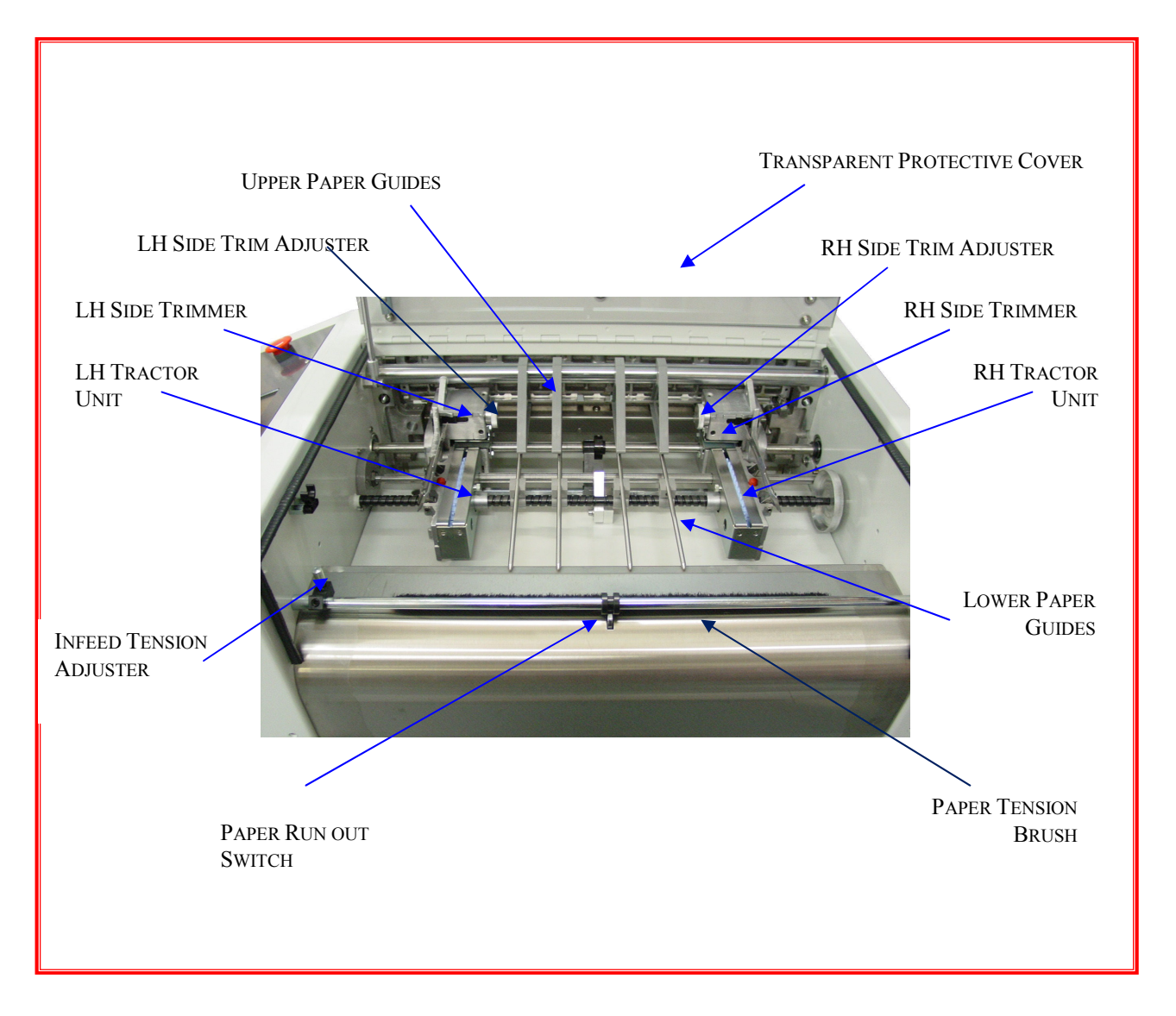

### **Fig 3.1 Summary of Controls - Paper Transport Deck**

### Control Panel

The guillotine is operated from the enhanced control panel. The controls are described under three main categories. Fig 3.2 gives a summary of pushbuttons and Fig 3.3 explains the use of the optional batch and total counters and the Speed Adjust slider control.

### OPERATING PROCEDURE

The following procedure is given as a general guide only, laying out a suggested order of setting up and operating the guillotine. It is essential that the operator is familiar with all the controls as summarised in the beginning of this section.

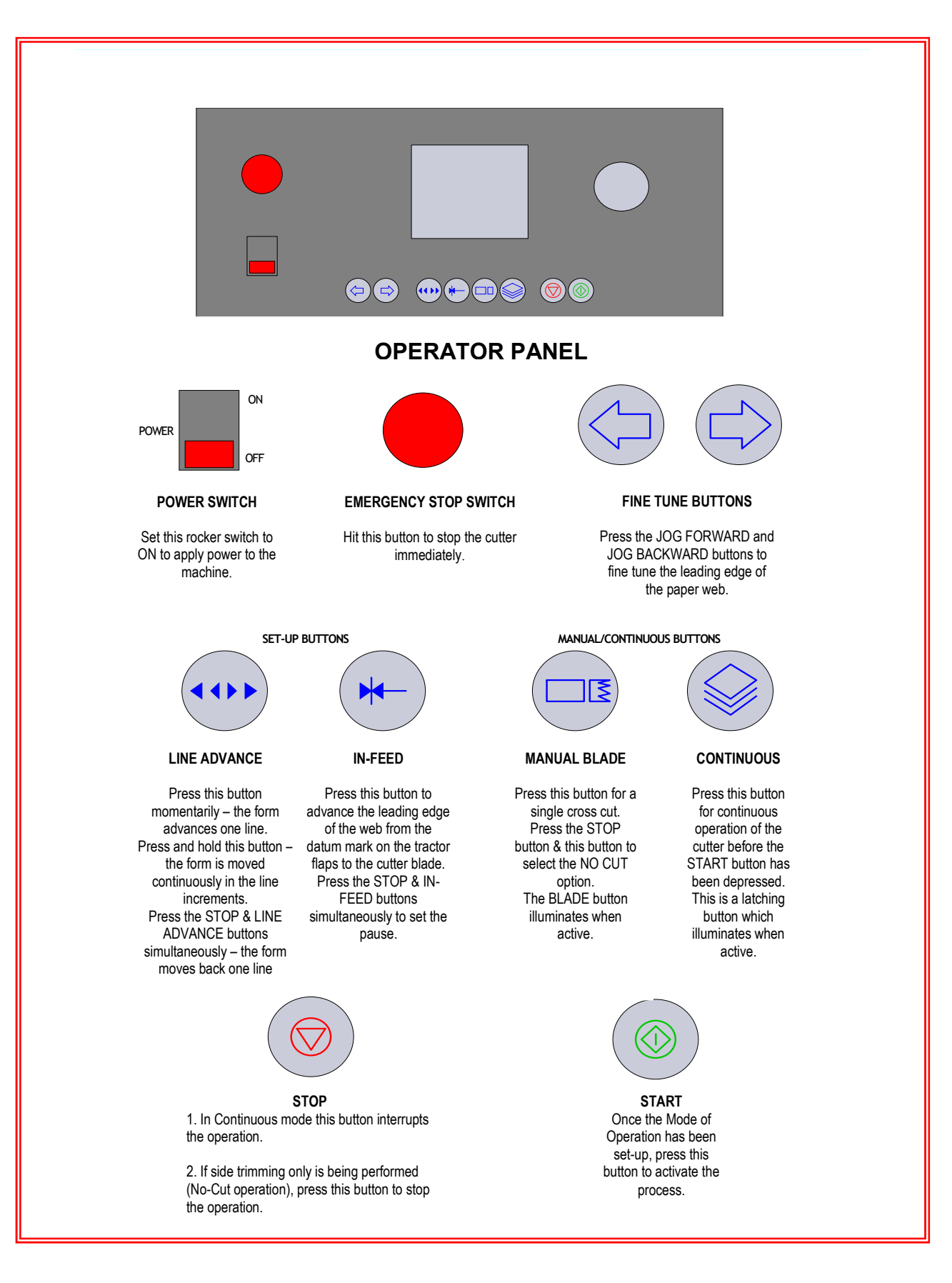

# Fig 3.2 Summary of Controls – Pushbuttons

### Spedo Operator Panel Instructions.

**Initialisation**. – The following screen will be displayed for a few seconds while the cutter initialises.

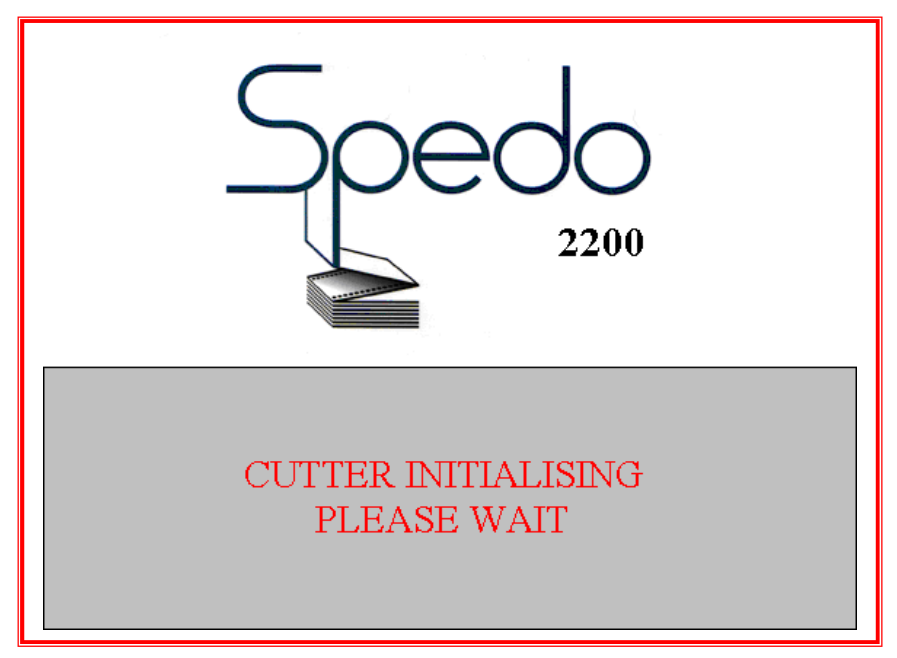

### **Opening Menu.**

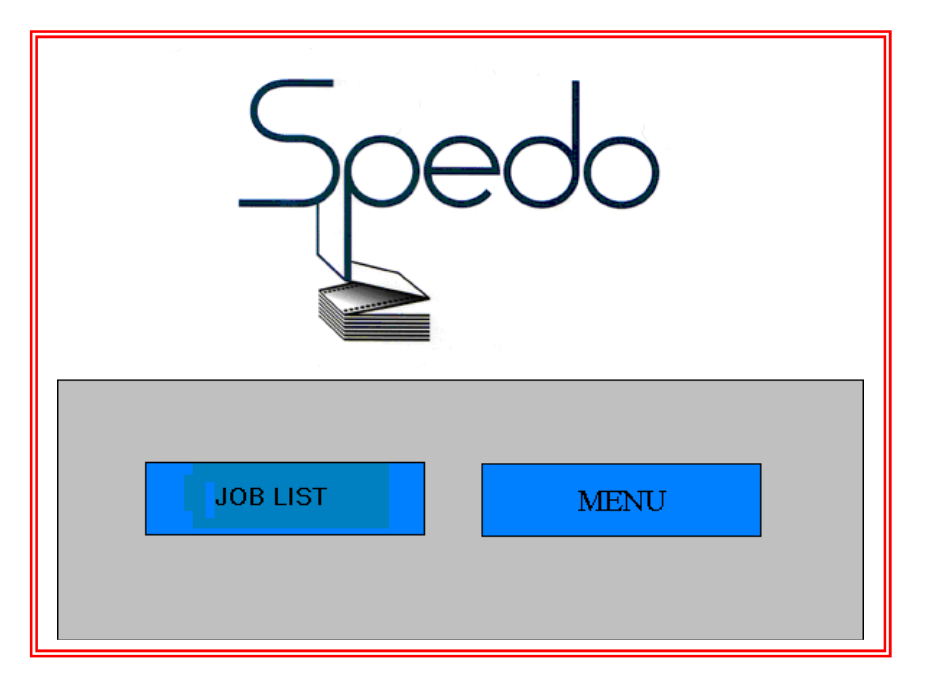

Select the required function from the opening menu.

JOB LIST – Displays the list of saved formats.

MENU – Menus for advanced functions and maintenance screen.

### **Spedo 2200 Operators Manual**

#### JOB LIST:

|     | JOB LIST |       |        |
|-----|----------|-------|--------|
| JOB | NAME     | FORMS |        |
| 1   | Test     | 5     | $\sim$ |
|     |          |       | EDIT   |
|     |          |       | ADD    |
|     |          |       | DELETE |
|     |          |       | SELECT |
|     |          |       | BACK   |

### Adding a new job.

To add a new job press the ADD button with which will take you to the JOB DETAILS screen.

|            | ENTER JOB DETAILS       |        |
|------------|-------------------------|--------|
| NAME       |                         | CHANGE |
| Maximum Na | AME length = 20 letters |        |
|            |                         |        |
|            |                         | ВАСК   |

Enter the job name by pressing the CHANGE button and entering the name in the alphanumeric keypad.

Press the BACK button the return to the job list screen.

### **Deleting a job.**

To delete a job on the JOB LIST screen use the up and down buttons to highlight the required job, then press the DELETE button which will take you to the delete job screen.

|       | DELETE JOB - PLEASE CONFIRM? |
|-------|------------------------------|
| NAME  |                              |
| FORMS | 0                            |
|       | YES NO                       |

Press the YES button to delete the job or NO to return to the JOB LIST screen.

### Selecting and editing a job.

|     | JOB LIST |       |        |
|-----|----------|-------|--------|
| JOB | NAME     | FORMS | $\sim$ |
| 1   | Test     | 5     | $\sim$ |
|     |          |       | EDIT   |
|     |          |       | ADD    |
|     |          |       | DELETE |
|     |          |       | SELECT |
|     |          |       | BACK   |

Using the up and down keys highlight the required job and press the SELECT button to open.

### START SCREEN:

| TOTAL FORM LENGTH: 12.00 inches |                    |            |  |              |      |
|---------------------------------|--------------------|------------|--|--------------|------|
| I                               | NC                 | 6ths       |  | CHANGE       |      |
| D                               | EPTH               | 71         |  | CHANGE       |      |
| s                               | STRIP              |            |  | CHANGE       |      |
| s                               | STRIP [X] 1 CHANGE |            |  |              |      |
|                                 | 0.61               |            |  |              |      |
| COIPOI                          | UI/m               |            |  |              | - +  |
| COUNTER                         | RST                | 4<br>count |  | 10<br>target | EXIT |

### **Entering the page format.**

- Select Increment value using the CHANGE button the scroll through the options.
- Enter the Form Depth by pressing the CHANGE button and entering the value on the numeric keypad.
- Enter the Strip Depth by pressing the CHANGE button and entering the value on the numeric keypad.
- The combined value of the Form Depth and the Strip Depth is displayed at the top of the screen as TOTAL FORM LENGTH.

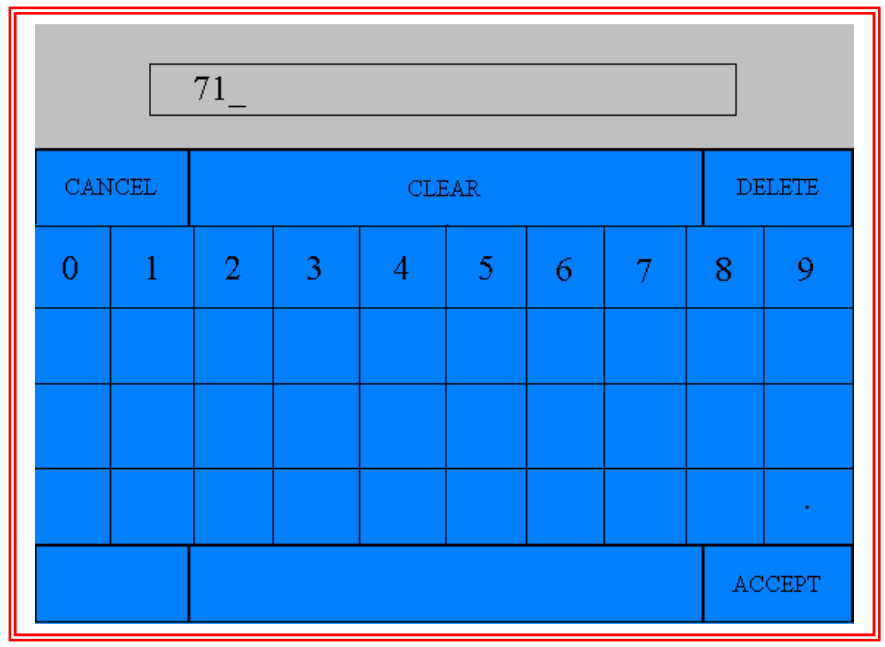

Above: Numeric Keypad.

#### **Spedo 2200 Operators Manual**

### CHANGING THE COUNTER FUNCTION:

- Enter the counter screen by pressing the CHANGE button in the bottom left hand corner of the screen.
- The Counter screen will now be displayed.

| BATCH CO      | UNTER SETUP |        |
|---------------|-------------|--------|
| TARGET COUNT  | 10          | CHANGE |
| CURRENT COUNT | 4           | RESET  |
| PAUSE         | 1           | CHANGE |
|               |             |        |
|               |             | BACK   |

- Change the TARGET COUNT by pressing the CHANGE button and entering the required total into the numeric keypad.
- Reset the CURRENT COUNT by pressing the RESET button.
- Change the PAUSE time by pressing the CHANGE button. The pause can be adjusting from 0-10 seconds

#### **MENU:**

| USER SETTINGS |      |
|---------------|------|
| MAINTENANCE   |      |
|               |      |
|               | BACK |

From the menu screen you can access the USER SETTINGS and the MAINTENANCE screens.

### USER SETTINGS

### Page 1.

| USER SETTINGS   |          |        |  |  |  |
|-----------------|----------|--------|--|--|--|
| CUT BEFORE FEED | OFF      | CHANGE |  |  |  |
| STANDBY TIME    | 300 Secs | CHANGE |  |  |  |
| CUT FORMS       | OFF      | CHANGE |  |  |  |
| RAMP SPEED      | OFF      | CHANGE |  |  |  |
| PAPER RUN OUT   | ON       | CHANGE |  |  |  |
| LANGUAGE        | ENGLISH  | CHANGE |  |  |  |
| SPEED FORMAT    | M/Min    | CHANGE |  |  |  |
|                 |          | BACK   |  |  |  |

**CUT BEFORE FEED**: the operation of the cutter can be reversed. Press the CHANGE button to toggle the function ON / OFF.

**STANDBY TIME**: the time allowed until the machine enters standby mode can be adjusted. Press the CHANGE button to scroll through the options.

**CUT FORMS:** this function allows the blade operation to be turned off. Press the CHANGE button to toggle ON / OFF.

**RAMP SPEED**: this function allows the cutter to gradually increase in speed when started. Press the CHANGE button to toggle ON / OFF.

**PAPER RUN OUT:** this function allows the paper run out switch to be overridden. Press the CHANGE button to toggle ON / OFF.

**LANGUAGE**: This function allows different languages to be selected. Press the CHANGE button to toggle through the options.

**SPEED FORMAT**: This function allows performance to be displayed on the operator panel in feet per minute or metre per minute. Press the CHANGE button to toggle through the options.

#### MAINTENANCE:

|               | MAINTENANC                   | Æ |       |  |  |
|---------------|------------------------------|---|-------|--|--|
|               | TOTAL FORMS                  |   | 12345 |  |  |
|               | TOTAL CUTS                   |   | 67890 |  |  |
|               | CUTS SINCE LAST SERVICE      |   | 20000 |  |  |
|               | Software Version: 14         | Ļ |       |  |  |
|               | Revision Date: 24th Feb 2011 |   |       |  |  |
| ENGINEER BACK |                              |   |       |  |  |

From the maintenance screen the following information can be viewed.

TOTAL FORMS – This is the amount of forms processed over the cutters life.

TOTAL CUTS – This is the amount of cuts the cutter has done over its life.

CUTS SINCE LAST SERVICE – This is the amount of cuts the cutter has done since the blades were last changed. This number can be reset in the ENGINEER screen.

SOFTWARE VERSION – This is the version number of both the operator panel and the control panel user software.

#### ENGINEER mode

To enter, press the ENGINEER button and enter the code on the numeric keypad.

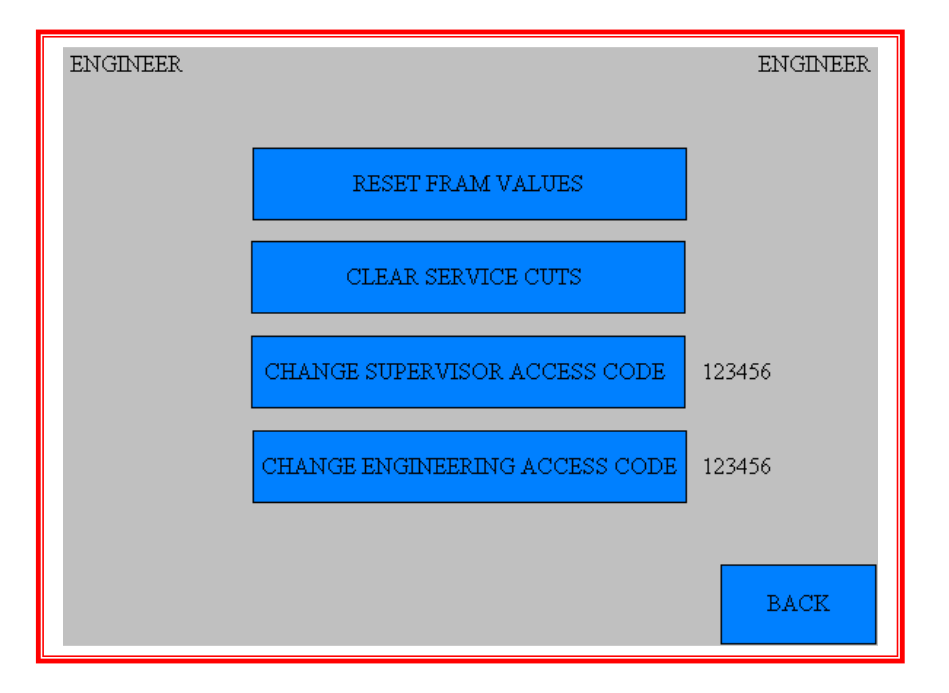

-Press RESET FRAM VALUES to reset all user parameters (batch values etc.)

-Press CLEAR SERVICE CUTS to reset CUTS SINCE LAST SERVICE to 0.

-Press CHANGE SUPERVISER ACCESS CODE to change the supervisor password, which is used for protecting the M-SPD values.

-Press CHANGE ENGINEERING ACCESS CODE to change the engineer's password, which is used to access the ENGINEER screen.

#### WARNINGS

The putting into operation of the machine, especially the actuation of the cross-cut guillotine blade pre-supposes that the guillotine has been correctly installed by a Spedo trained technician.

The manufacturer is not liable for damage caused by non-observance of the procedures given in this manual. Please observe the following precautions before switching on the cutter for the first time:

- Never wear items of loose clothing or other decorative jewellery, such as necklaces or bracelets as they could become entrapped in the moving parts of the machinery.
- Never touch the working area of the longitudinal cross-cut blade. This is applicable especially when standing at the stacker end, when the motor is running.
- If any malfunction occurs, contact the Customer Services Department of Spedo or their agent for assistance. DO NOT ATTEMPT to correct any mechanical malfunction that occurs.

### Paper Loading

- > Select Standard or Enhanced Mode, as shown on Fig 3.5.
- Standard Mode. Select the required feed, form depth and strip depth using the on-screen digital coding keypad displayed on the touch panel.
- Enhanced Mode. Set up the job sequence and formats as described in Figs 3.5, 3.6 and 3.7.
- Switch on the MAINS switch. Check that the MAINS switch and the STOP switch have illuminated.
- Open the protective cover. Release the centre cutter away from the paper path.
- Open the in-feed tension brush and feed the paper web underneath it over the in-feed plate. Return the in-feed tension brush to its operating position.
- Pull enough length of paper web through so that it can lie unsupported on top of the paper supports.
- Set the space between the tractor units at approximately the required distance and position the paper clamps and paper supports at equal intervals between the tractor units.
- Open the tractor units flaps and pull enough length of paper through so that it now covers the tractor sprockets. Adjust the tractor units until the holes in the paper carrier strip engage onto the tractor sprockets.
- Close the tractor unit flaps and check that the space under the flaps is enough to cater for the weight (thickness) of paper web. If necessary, adjust the height of the RED adjusters until the flaps are at the required setting.

- > With the flaps closed, adjust the space between tractor units so that the paper lies flat and is slightly tensioned across its width.
- Close the protective cover. Press the START pushbutton to extinguish the STOP pushbutton. Use the Line Advance pushbutton to align the leading edge of the paper web with the datum marks on the tractor unit flaps. Use the JOG pushbuttons to `fine tune' the alignment
- If side trimming is required, open the protective cover and slide the side trimmer(s) so that the trimmer block(s) engage with the tractor unit(s), (position 3 as shown on Fig 3.9). Align the yellow cut mark with the side carrier cut line.
- If a centre cut is required, engage the centre cutter and adjust its position to align with the centre cut mark on the paper web, as shown in Fig 3.8. Close the protective cover. Press the START pushbutton to extinguish the STOP pushbutton.
- Set the batch counter as required. A pause facility has been incorporated to allow automatic batching of form sets without the need for operator intervention.
- The cutter is now ready to be operated. However, before starting, ensure that a paper loop has formed between the in-feeding ancillary unit (if present) and the guillotine and that the loop will be automatically controlled by the system.

### Operation from the Control Panel

The paper transport deck as set up above applies to single cut mode. If a dual strip cut is required to be made according to the digital cut mode keypad, the leading edge of the paper web on the first form to be fed through, can be advanced past the datum marks on the tractor flaps by further use of the JOG pushbuttons.

Having set the guillotine as required above, proceed as follows:

### Preliminary Manual Cut Operation

- Press the START pushbutton. Check that the RED STOP pushbutton has extinguished.
- Press the In-Feed pushbutton and check that the leading edge of the paper web advances to the guillotine blade.
- Press the Manual Cross-Cut pushbutton and check that the guillotine blade cuts across the full width of the paper web.
- Press the START pushbutton a few times to produce some cut forms and check the forms for correct cut position and depth. Fine tune the cut position using the JOG pushbuttons.
- It may also be necessary to re-adjust the side trimmers and the centre cutter positions at this time.
- Set the stacking guides and paper stops according to the position and size of the cut forms.

> Start Continuous Operation as detailed below, if required.

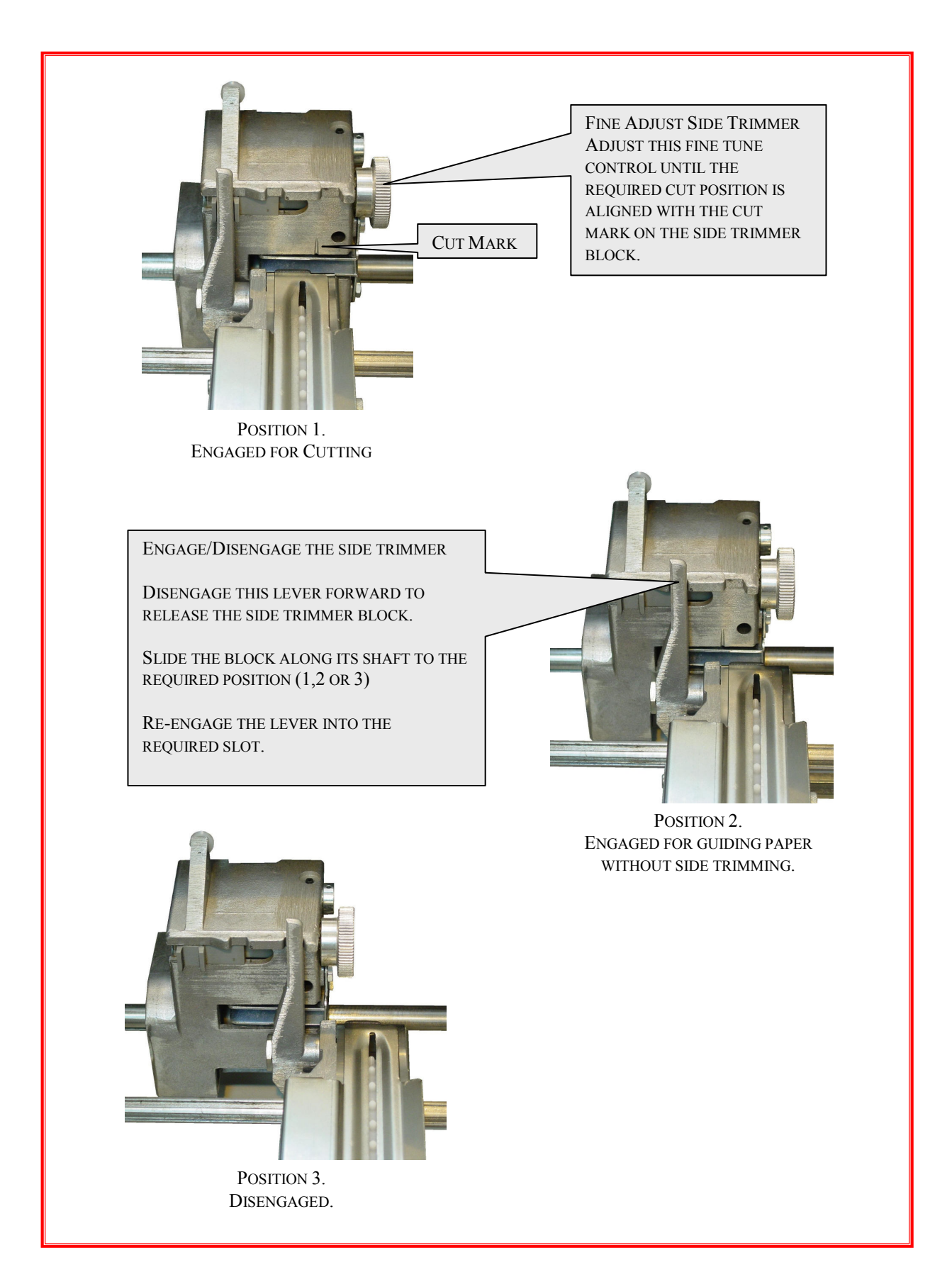

### **Fig 3.8 Setting the Side Trimmers**

#### Start Continuous Operation

> Once satisfied that the machine is operating correctly in manual operation, select Continuous mode by pressing the self-locking Continuous pushbutton and press START. The machine will now cycle at the values previously set. This applies to cut and no-cut operation.

#### Stop Continuous Operation

Press the STOP pushbutton or release the Continuous pushbutton to interrupt continuous operation. The machine will, however, continue its current cycle and then stop. This applies to cut and no-cut operation.

#### Emergency Stop Operation

- Open the protective cover. The machine will stop immediately in midcycle. To start again, close the cover and resume the normal operating procedure from the beginning.
- Note that this method of stopping the machine is bad practice and should not be used for normal operation. This applies to cut and no-cut operation.

#### Paper Run-out

- The machine will continue to cycle until the trailing edge of the paper web passes over the paper run-out switch. When this happens, the machine will stop, leaving the last forms unprocessed. This applies to cut and no-cut operation.
- In this instance, de-select the Continuous pushbutton and cycle the remaining forms through manually, by pressing the START pushbutton, using the In-Feed pushbutton to advance the paper and the Manual Blade pushbutton to cut the remaining forms.

### OPERATIONAL MAINTENANCE

# **SECTION 4**

### WARNINGS

Before starting any preventive maintenance, ensure that the forms cutter has been disconnected from the main electrical supply.

The angular blades on the side trimmers, the centre cutter and the cross-cutter are extremely sharp and care should be taken to protect fingers when the protective cover has been opened.

#### CLEANING

- Remove any paper dust or other debris from the inside of the paper transport deck, using an air line or vacuum cleaner. This should be checked on a regular basis and performed as required.
- > Open the tractor units and remove any paper dust.
- Clean away any ink residue or other tenaciously adhering debris from bare lubricated parts with a clean cloth.
- Remove each side trimmer guide by slackening the thumbscrew on the side of the trimmer block, as shown in Fig 4.1. This gives access to the trimmer blades. Clean the side trimmer blades using an airline and a soft-hair hand brush.
- Clean the centre cutter blades(if fitted) using a soft-hair hand brush.
- Never use a metal instrument to remove paper debris adhering to the blade surfaces.
- > Clean the protective cover using a foam cleaner.

### LUBRICATION

- Lightly oil the tractor unit drive bushes. Loosen their clamps and slide the units along the splined shaft to spread the oil.
- Lightly oil the centre cutter bush, which runs in the centre bridge (see Fig 4.1).
- In order to gain access to the lubrication points on the cross-cutter, the protective cover over the cutter must be removed. This is a task for a service technician and should not be attempted by the operator, unless trained in this procedure by Spedo UK Ltd.

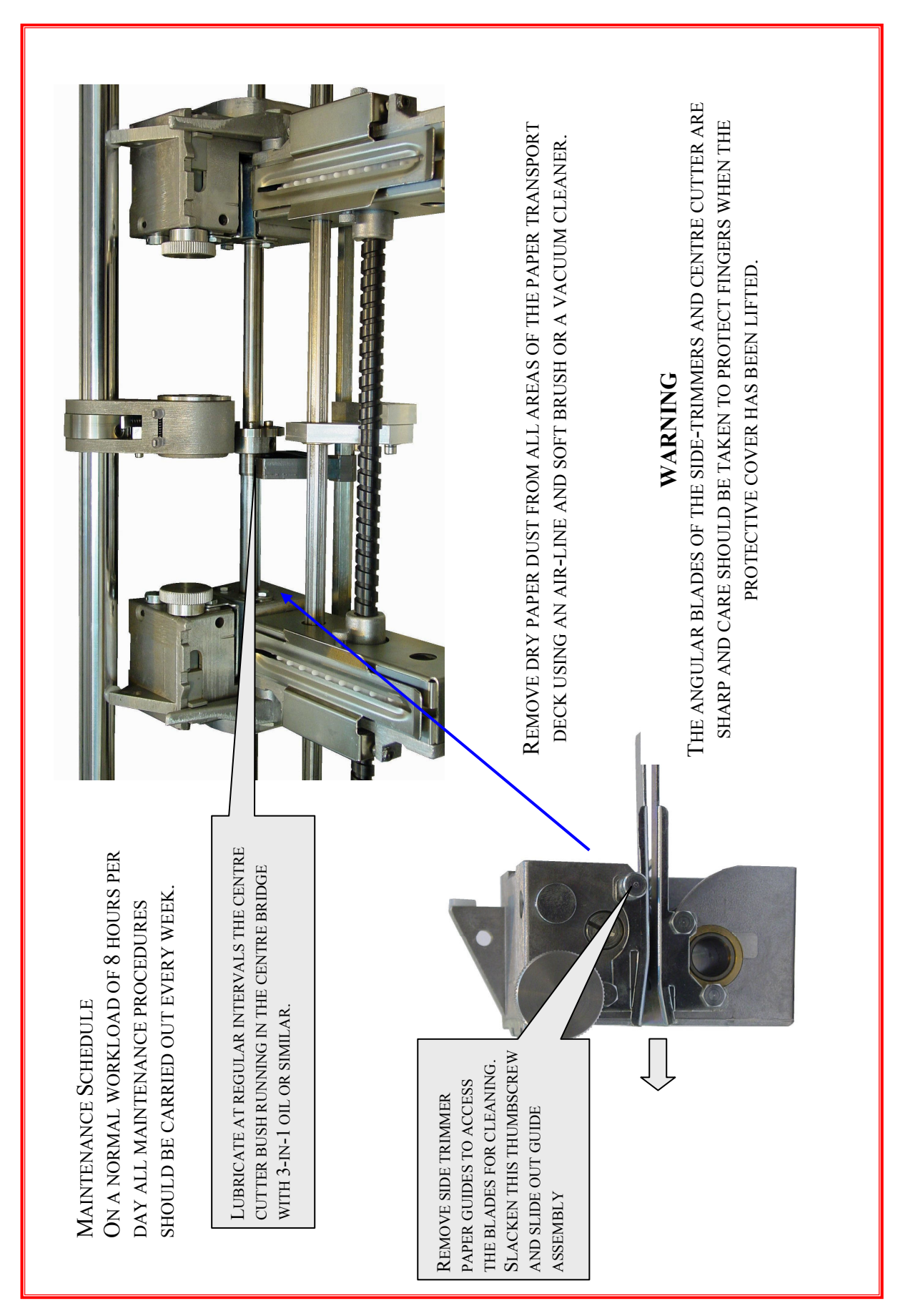

Fig4.1 Cleaning & Lubrication Areas